## **TUTORIEL POUR INSCRIPTION AU CENTRE DE LOISIRS**

BIENVENUE SUR VOTRE PORTAIL FAMILLE

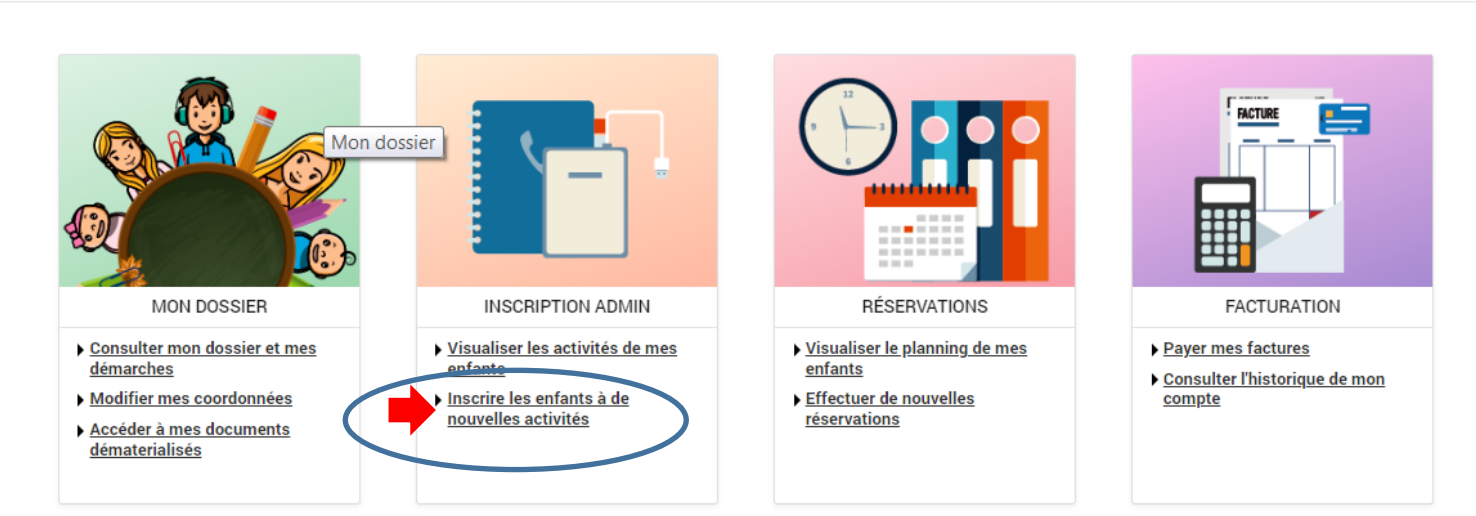

#### Cliquer sur Inscrire les enfants à de nouvelles activités dans INSCRIPTION ADMIN

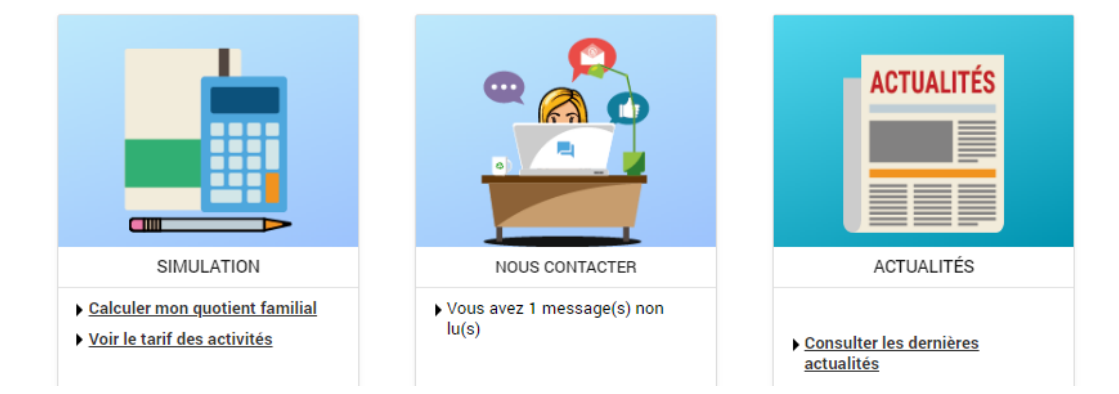

### Ensuite :

|                                 | ACCUEIL DOSSIER INSCRIPTIONS PLANNING FACTURATION SIMULATIONS MESSAGERIE                 |
|---------------------------------|------------------------------------------------------------------------------------------|
| Voir toutes mes<br>inscriptions | INSCRIPTIONS > Voir toutes mes inscriptions                                              |
| Activités                       | LES INSCRIPTIONS DE MES ENFANTS                                                          |
| Adultes                         | Tous les enfants                                                                         |
|                                 | RAPHAEL                                                                                  |
|                                 | DEMANDE D'INSCRIPTION                                                                    |
|                                 | Pour effectuer une nouvelle inscription, choisissez le type d'activité puis la personne. |
| -                               | Activité* :<br>Centre de loisirs<br>Personne* :<br>RAPHAEL                               |

Cocher centre de loisirs et le prénom de votre enfant et cliquer sur inscrire

| Activité* :<br>Choisissez 🕶                                                                                                    |
|----------------------------------------------------------------------------------------------------|
| ✓ ACTIVITÉS 6 inscriptions/demandes                                                                                                    |
| Seules les activités en cours ou futures, correspondant à la tranche d'âge de votre enfant, sont affichées dans le formulaire d'inscription. |
| SAISIE D'UNE DEMANDE D'INSCRIPTION                                                                                                    |
| Les champs obligatoires sont précédés d'un astérisque (*).                                                                                   |
| Type đActivité :<br>ALSH vacances<br>Activité* :<br>2022 ALSH VAC ETE - ELEM (CP au CM2) du 12/07/2022 au 24/08/2022 V                       |
| Date d'entrée souhaitée :       12 -       Juillet -       2022 -       Non modifiable pour cette activité                                   |
| Montant                                                                                                    |
| 2022 ALSH VAC ETE - ELEM (CP au CM2) 6.15€                                                                                                   |
| E ENREGISTRER                                                                                                    |

Dans type d'activité choisir ALSH vacances et dans activité le choix qui concerne les vacances de votre enfant, <u>ne pas changer la date de début</u> puis cliquer sur enregistrer ALSH ELEMENTAIRE VACANCES ETE 2021

## Ensuite se diriger sur PLANNING, et cliquer sur modifier

|                                                        |                   |          |          |         |          |           |        |          |           |      |     |        |    |    | 1  |    |       |      |        |      |       |        |            | _       | 3         |          |          |          |           |        |
|--------------------------------------------------------|-------------------|----------|----------|---------|----------|-----------|--------|----------|-----------|------|-----|--------|----|----|----|----|-------|------|--------|------|-------|--------|------------|---------|-----------|----------|----------|----------|-----------|--------|
|                                                        |                   |          |          |         |          |           |        |          | <b>f</b>  | ACCU | EIL | DOSSIE | (  |    |    | PL | ANNIN | G FA | ACTURA | TION | SIMUI | LATION | IS M       | ESSAGE  | RIE       | ACTUA    | .ITÉS    |          |           |        |
| 23 MAI 2022 Aujourd'hui                                |                   |          |          |         | A        | ctivités  |        |          |           |      |     |        |    | ·  |    |    |       |      |        |      |       |        |            |         |           |          |          |          |           |        |
| Info Clubs Ados     Attention ! les inscriptions a     | ux Club           | s Ados   | s ne sor | nt poss | ibles qu | u'à la se | emaine | e complè | te        |      |     |        |    |    |    |    |       |      |        |      |       |        |            |         |           |          |          |          |           |        |
| ALSH ETE : maxi 25 je     Attention ! vous ne pouvez p | ours !<br>as insc | rire plu | us de 2  | 5 jours | vos ent  | fants ai  | ux ALS | H Vacar  | nces d'ét | té   |     |        |    |    |    |    |       |      |        |      |       |        | _          |         |           |          |          |          |           |        |
| RAPHAEL : Juillet 2022<br>Coût de la période : 10.68€  | <                 | >        | MEN      | SUEL    | QUI      | NZAII     | NE S   | SEMAII   | NE        |      |     |        |    |    |    |    |       |      | (      |      |       |        | <b>1</b> 1 | MODIF   | TER       |          | RÉCI     | APITU    | LATIF (0) | )      |
|                                                        | Ve                | Sa       | Di       | Lu      | Ма       | Me        | Je     | Ve       | Sa        | Di   | Lu  | Ма     | Me | Je | Ve | Sa | Di    | Lu   | Ма     | Me   | Je    | Ve     | Sa         | Di      | Lu I      | la ,     | e Je     | Ve       | e Sa      | Di     |
|                                                        | 01                | 02       | 03       | 04      | 05       | 06        | 07     | 08       | 09        | 10   | 11  | 12     | 13 | 14 | 15 | 16 | 17    | 18   | 19     | 20   | 21    | 22     | 20         | 24      | 25 1      | 26 2     | 7 28     | 29       | 30        | 31     |
| 2022 ALSH VAC ETE - ELEM (CP au                        | I CM2)            |          |          |         |          |           |        |          |           |      |     |        |    |    |    |    |       |      |        |      |       |        |            | Cett    | te activi | té est o | uverte à | partir o | du 12/07/ | /2022  |
| 2022 ALSH VAC ETE - ELEM (CP au<br>CM2)                |                   |          |          |         |          |           |        |          |           |      |     |        |    |    |    |    |       |      |        |      |       |        |            |         |           |          |          |          |           |        |
| ccueil du Matin 2021-2022                              |                   |          |          |         |          |           |        |          |           |      |     |        |    |    |    |    |       |      |        |      |       |        |            |         |           |          |          |          |           |        |
| Accueil du matin 2021-2022                             |                   |          |          |         |          |           |        |          |           |      |     |        |    |    |    |    |       |      |        |      |       |        |            |         |           |          |          |          |           |        |
| Accueil du Soir 2021-2022                              |                   |          |          |         |          |           |        |          |           |      |     |        |    |    |    |    |       |      |        |      |       |        |            |         |           |          |          |          |           |        |
| Accueil du soir 2021-2022                              |                   |          |          |         |          |           |        |          |           |      |     |        |    |    |    |    |       |      |        |      |       |        |            |         |           |          |          |          |           |        |
| ALSH Mercredis Elementaire 2021                        | 2022              |          |          |         |          |           |        |          |           |      |     |        |    |    |    |    |       |      |        |      |       |        |            |         |           |          |          |          |           |        |
| ALSH Mercredis Elémentaire 2021-<br>2022               |                   |          |          |         |          |           |        |          |           |      |     |        |    |    |    |    |       |      |        |      |       |        |            |         |           |          |          |          |           |        |
| Restauration scolaire enfants 2021                     | -2022             |          |          |         |          |           |        |          |           |      |     |        |    |    |    |    |       |      |        |      |       |        | Ì          | 4 Resta | uration   | scolaire | enfants  | 2021-    | 2022 : 10 | 0.68€] |
|                                                        | *                 |          |          | *       | *        |           | *      |          |           |      |     |        |    |    |    |    |       |      |        |      |       |        |            |         |           |          |          |          |           |        |
| 4                                                      |                   |          |          |         |          |           |        |          |           |      |     |        |    |    |    |    |       |      |        |      |       |        |            |         |           |          |          |          |           | Þ      |

# Sur la ligne ALSH cocher les jours dont vous avez besoin pour votre enfant et cliquer sur valider.

| Adjoint The inscriptions aux Clubs Ados ne sont possible qu'il la semaine complete         EFE : maxi 25 jours I         It is inscriptions aux Clubs Ados ne sont possible qu'il la semaine complete         EFE : maxi 25 jours I         It is sont poorez pis inscriptions du Clubs Ados ne sont possible qu'il la semaine complete         EFE : maxi 25 jours I         It is sont poorez pis inscriptions du Clubs Ados ne sont possible qu'il la semaine complete         Suillet 2022                                                                                                    |                                                 |                           |               |          |          |           |           |         |            |        | <b>A</b> 4 | ACCUE | IL D | DOSSIE | ER I | NSCRIF | TION | S PL   |    | IG FA | CTUR | ATION  | SIM   | ULATIO | NS I | MESSA       | GERIE    | ACT     | UALITI   | ÉS       |            |                 |        |
|----------------------------------------------------------------------------------------------------|-------------------------------------------------|---------------------------|---------------|----------|----------|-----------|-----------|---------|------------|--------|------------|-------|------|--------|------|--------|------|--------|----|-------|------|--------|-------|--------|------|-------------|----------|---------|----------|----------|------------|-----------------|--------|
| Lubs Ados         nº les inscriptions aux Clubs Ados ne sont possibles qu'à la semaine complète         ETE: maxi 25 jours !         nº voa ne pouvez pas inscrire plus de 25 jours vos enfants aux ALSH Vacances d'été         : Juillet 2022 < > MENSUEL       QUINZAINE SEMAINE         Ve sa Di Lu Ma Me de Ve Sa Di Lu Ma Me de Ve Sa Di Lu Ma Me                                                                                                    | 3 MAI 2022 <u>Aujourd'hui</u>                   |                           |               |          |          | A         | ctivité   | s       |            |        |            |       |      |        |      | •      |      | _      |    | _     |      |        |       |        |      |             |          |         |          |          |            |                 |        |
| Ubbs Ados         IT is inscriptions aux Clubs Ados ne sont possibles qu'à la semaine complète         IT is inscriptions aux Clubs Ados ne sont possibles qu'à la semaine complète         IT is inscriptions aux Clubs Ados ne sont possibles qu'à la semaine complète         It is inscriptions aux Clubs Ados ne sont possibles qu'à la semaine complète         It is inscriptions aux Clubs Ados ne sont possibles qu'à la semaine complète         It is inscriptions aux Clubs Ados ne sont possibles qu'à la semaine complète         It is inscriptions aux Clubs Ados ne sont possibles qu'à la semaine complète         It is inscriptions aux Clubs Ados ne sont possibles qu'à la semaine complète         It is inscriptions aux Clubs Ados ne sont possibles qu'à la semaine complète         It is inscriptions aux Clubs Ados ne sont possibles qu'à la semaine complète         It is inscriptions aux Clubs Ados ne sont possibles qu'à la semaine complète         It is inscriptions aux Clubs Ados ne sont possibles qu'à la semaine complète         It is inscriptions aux Clubs Ados ne sont possibles qu'à la semaine complète         It is inscriptions aux Clubs Ados ne sont possibles qu'à la semaine complète         It is inscriptions aux Clubs Ados ne sont possibles qu'à la semaine complete         It is inscriptions aux Clubs Ados ne sont possibles qu'à la semaine complete                                                                                                    |                                                 |                           |               |          |          |           |           |         |            |        |            |       |      |        |      |        |      |        |    |       |      |        |       |        |      |             |          |         |          |          |            |                 |        |
| EFF: maxi 25 jours !In voora ne poover passingeringe plas de 25 jours voe enfants aux ALSH Vacancee détéI voora ne poover passingeringe plas de 25 jours voe enfants aux ALSH Vacancee détéI voora ne poover passingeringe plas de 25 jours voe enfants aux ALSH Vacancee détéI voora ne poover passingeringe plas de 25 jours voe enfants aux ALSH Vacancee détéI voora ne poover passingeringe plas de 25 jours voe enfants aux ALSH Vacancee détéI voora ne poover passingeringe plas de 25 jours voe enfants aux ALSH Vacancee détéI voora ne poover passingeringe plas de 25 jours voe enfants aux ALSH Vacancee détéI voora ne poover passingeringe plas de 25 jours voe enfants aux ALSH Vacancee détéI voora ne poover passingeringe plas de 25 jours voe enfants aux ALSH Vacancee détéI voora ne poover passingeringe plas de 25 jours voe enfants aux ALSH Vacancee détéI voora ne poover passingeringe plas de 25 jours voe enfants aux ALSH Vacancee détéI voora ne poover passingeringe plas de 25 jours voe enfants aux ALSH Vacancee de 2011I voora ne poover passingeringe plas de 25 jours voe enfants aux ALSH Vacancee de 2011I voora ne poover passingeringe plas de 25 jours voe enfants aux ALSH Vacancee de 2011I voora ne poover passingeringe plas de 25 jours voe enfants aux ALSH Vacancee de 2011I voora ne poover passingeringe plas de 25 jours voe enfants aux ALSH Vacancee de 2011I voora ne poover passingeringe plas de 2011I voora ne poover plas de 2011I voora ne poover plas de 2011I voora ne poover plas de 2011I voora ne poover plas de 2011I voora ne poover plas de 2011I voora ne poover plas de 2011<                                                                                                    | Info Clubs Ados<br>Attention ! les inscription  | s aux Clu                 | ıbs Ado       | is ne so | int poss | sibles q  | ju'à la s | semain  | ie con     | nplète |            |       |      |        |      |        |      |        |    |       |      |        |       |        |      |             |          |         |          |          |            |                 |        |
| 1 dillet 2022       • MENSUEL QUINZAINE SEMAINE       RÉCAPITULATIF (0)         Ve Sa Di Lu Ma Me de Ve Sa Di Lu Ma Me de V                                                                                                    | ALSH ETE : maxi 29<br>Attention ! vous ne pouve | <b>jours</b><br>z pas ins | !<br>crire pl | lus de 2 | !5 jours | vos en    | ifants a  | aux ALS | SH Va      | acance | s d'été    |       |      |        |      |        |      |        |    |       |      |        |       |        |      |             |          |         |          |          |            |                 |        |
| : Juillet 2022 ( ) MENUEL QUINZAINE SEMAINE  RÉCAPITULATIF (I)  Ne Sa Di Lu Ma Me Je Ve Sa Di Lu Ma Me Je Ve Sa Di                                                                                                    |                                                 |                           |               |          |          |           |           |         |            |        |            |       |      |        |      |        |      |        |    |       |      |        |       |        |      |             |          |         |          |          |            |                 |        |
| Ve       Sa       Di       Lu       Ma       Me       Je       Ve       Sa       Di       Lu       Ma       Me       Je       Je       Ja       Ja       Ja       Ja       Ja       Ja <th< td=""><td>APHAEL : Juillet 202</td><td>2 &lt;</td><td>&gt;</td><td>MEN</td><td>ISUEL</td><td><u>QU</u></td><td>INZAI</td><td>INE</td><td><u>SEM</u></td><td>IAINE</td><td></td><td></td><td></td><td></td><td></td><td></td><td></td><td></td><td></td><td></td><td></td><td></td><td></td><td></td><td></td><td></td><td></td><td></td><td></td><td>RÉCAF</td><td>PITULAT</td><td>TIF (0)</td><td>)</td></th<>                                                                                                    | APHAEL : Juillet 202                            | 2 <                       | >             | MEN      | ISUEL    | <u>QU</u> | INZAI     | INE     | <u>SEM</u> | IAINE  |            |       |      |        |      |        |      |        |    |       |      |        |       |        |      |             |          |         |          | RÉCAF    | PITULAT    | TIF (0)         | )      |
| 01       02       03       04       05       06       07       08       09       10       11       12       13       14       15       16       17       18       19       20       21       22       23       24       25       26       27       28       29       30       31         CETE - ELEM (OP au CM2)       CETE - ELEM (OP au CM2)       Value       Value                                                                                                    |                                                 | Ve                        | Sa            | Di       | Lu       | Ма        | Ме        | Je      | v          | /e s   | Sa         | Di    | Lu   | Ма     | Me   | Je     | Ve   | Sa     | Di | Lu    | Ма   | Me     | Je    | Ve     | Sa   | Di          | Lu       | Ма      | Me       | Je       | Ve         | Sa              | Di     |
| CETE - ELEM (CP au CM2)       Cette - ELEM (CP au CM2)       Cette - ELEM (CP au CM2)         CETE - ELEM (CP au CM2)       Cette - ELEM (CP au CM2)       Cette - ELEM (CP au CM2)         in 2021-2022       Cette - ELEM (CP au CM2)       Cette - ELEM (CP au CM2)         in 2021-2022       Cette - ELEM (CP au CM2)       Cette - ELEM (CP au CM2)         in 2021-2022       Cette - ELEM (CP au CM2)       Cette - ELEM (CP au CM2)         is Elementaire 2021-2022       Cette - ELEM (CP au CM2)       Cette - ELEM (CP au CM2)         colaire enfants 2021-2022       Cette - ELEM (CP au CM2)       Cette - ELEM (CP au CM2)         colaire enfants 2021-2022       Cette - ELEM (CP au CM2)       Cette - ELEM (CP au CM2)         colaire enfants 2021-2022       Cette - ELEM (CP au CM2)       Cette - ELEM (CP au CM2)         colaire enfants 2021-2022       Cette - ELEM (CP au CM2)       Cette - ELEM (CP au CM2)         colaire enfants 2021-2022       Cette - ELEM (CP au CM2)       Cette - ELEM (CP au CM2)         colaire enfants 2021-2022       Cette - ELEM (CP au CM2)       Cette - ELEM (CP au CM2)         colaire enfants 2021-2022       Cette - ELEM (CP au CM2)       Cette - ELEM (CP au CM2)         colaire enfants 2021-2022       Cette - ELEM (CP au CM2)       Cette - ELEM (CP au CM2)         colaire enfants 2021-2022       Cette - ELEM (CP au CM2)       Cette - ELEM (CP a                                                                                                    |                                                 | 01                        | 02            | 03       | 04       | 05        | 06        | 07      | 0          | 08 (   | 09         | 10    | 11   | 12     | 13   | 14     | 15   | 16     | 17 | 18    | 19   | 20     | 21    | 22     | 23   | 24          | 25       | 26      | 27       | 28       | 29         | 30              | 31     |
| CETE - ELEM (0P au<br>in 2021-2022                                                                                                    | 2 ALSH VAC ETE - ELEM (CP                       | au CM2                    | )             |          |          |           |           |         |            |        |            |       |      |        |      |        | _    | -      | _  |       |      |        |       |        |      | С           | ette ac  | uvice e | t ouwe   | erte à p | artir du 1 | 12/07)          | /2022  |
| in 2021-2022 in 2021-2022 2021-2022 2021-2022 is Elementaire 2021-2022 is Elementaire 2021-2022 [4 Restauration scolaire enfants 2021-2022 : 10.686] Colaire enfants 2021-2022 [4 Restauration scolaire enfants 2021-2022 : 10.686] Colaire enfants 2021-2022 Colaire enfants 2021-2022 : 10.686] Colaire enfants 2021-2022 : 10.686] Colaire enfants 2021-2022 :                                                                                                    | 022 ALSH VAC ETE - ELEM (CP a<br>M2)            | u                         |               |          |          |           |           |         |            |        |            |       |      | 1      |      |        | 0    |        |    |       |      |        |       |        |      |             |          |         |          |          |            |                 |        |
| in 2021-2022 2021-2022 2021-2022 is Elementaire 2021-2022 is Elementaire 2021-2022 Colaire enfants 2021-2022 (4 Restauration scolaire enfants 2021-2022 : 10.66E) Colaire enfants 2021-2022 (4 Restauration scolaire enfants 2021-2022 : 10.66E) Colaire enfants 2021-2022 : 10.66E Colaire enfants 2021-2022 : 10.66E Colaire enfants 2021                                                                                                    | ueil du Matin 2021-2022                         | -                         |               |          |          |           |           |         |            |        |            |       | 5    |        |      |        |      |        |    |       |      |        |       |        |      |             |          |         |          |          |            |                 | )      |
| 2021-2022<br>2021-2022<br>is Elementaire 2021-2022<br>is Elementaire 2021-022<br>Colaire enfants 2021-2022<br>QUITTER QUITTER QUITTER VALIDER T TERMINER                                                                                                    | ueil du matin 2021-2022 (                       |                           |               |          |          |           |           | 0       |            |        |            |       |      |        |      |        |      |        |    |       |      |        |       |        |      |             |          |         |          |          |            |                 |        |
| 2021-002  is Elementaire 2021-2022  is Elementaire 2021-  is Elementaire 2021-  is Eleme                                                                                                    | eil du Soir 2021-2022                           |                           |               |          |          |           |           |         |            |        |            |       |      |        |      |        |      |        |    |       |      | -      |       |        |      |             |          |         |          |          |            |                 |        |
| is Elementaire 2021-2022<br>Is Blémentaire 2021-2022<br>Colaire enfants 2021-2022<br>(4 Restauration scolaire enfants 2021-2022 : 10.68€)<br>QUITTER<br>QUITTER<br>QUITT | ueil du soir 2021-2022 (                        |                           |               |          |          |           |           |         |            |        |            |       |      |        |      |        |      |        |    |       |      |        |       |        |      |             |          |         |          |          |            |                 |        |
| Is Bémentaire 2011                                                                                                    | I Mercredis Elementaire 20                      | 21-2022                   |               |          |          |           |           |         |            |        |            |       |      |        |      |        |      |        |    |       |      |        |       |        |      |             |          |         |          |          |            |                 |        |
| colaire enfants 2021-2022 [4 Restauration scolaire enfants 2021-2022 : 10.686]                                                                                                    | Mercredis Elémentaire 2021                      | •                         |               |          |          |           | 0         |         |            |        |            |       |      |        |      |        |      |        |    |       |      |        |       |        |      |             |          |         |          |          |            |                 |        |
|                                                                                                    | auration scolaire enfants 20                    | 21-2022                   | 2             |          |          |           |           |         |            |        |            |       |      |        |      |        |      |        |    |       |      |        |       |        |      | [4 Res      | staurati | on sco  | laire er | nfants 2 | 2021-20    | <b>)22</b> : 10 | 0.68€] |
| CE VALIDER VALIDER ET TERMINER                                                                                                    | (                                               |                           |               |          |          |           |           |         |            |        |            |       |      |        |      |        |      |        |    |       |      |        |       |        |      |             |          |         |          |          |            |                 |        |
| CE VALIDER VALIDER ET TERMINER                                                                                                    |                                                 |                           |               |          |          |           |           |         |            |        |            |       |      |        |      |        |      |        |    |       |      |        |       |        |      |             |          |         |          |          |            |                 | •      |
|                                                                                                    |                                                 |                           |               |          | ÷        | -         | QUIT      | TER     |            |        |            |       |      | ic     |      | 8      |      | VALIDE | R  |       | **   | ALIDEF | ET TE | RMINE  | R    |             |          |         |          |          |            |                 |        |
| our finalizar cotto incerintian cliquar cur Torminar                                                                                                    | Dour                                            | <b>c:</b>                 |               | 1:.      |          |           | _         | -+      |            |        | :          |       | ~ ~  |        |      |        |      |        |    |       |      |        |       |        | τ.   |             |          | :       |          |          |            |                 |        |
| our jindliser cette inscription cliquer sur Terminer.                                                                                                    | Pour                                            |                           | a             | 113      | se       |           | CE        | 21      | LE         |        | I          | 50    | gr   | IP     | U    | 0      | Π    | CI     | IÇ | JU    | e    | r s    | u     |        | IE   | <b>:</b> [] |          | I       | e        | <b>.</b> |            |                 |        |

Validation des modifications

| Afin d'enregistrer définitivement vot.<br>Si vous cliquez sur "Tout supprimer" | re saisie, veuillez cliquer sur le bouton "Terminer".<br>, vos modifications seront effacées. |                 |                                                      |  |  |  |  |  |  |
|--------------------------------------------------------------------------------|-----------------------------------------------------------------------------------------------|-----------------|------------------------------------------------------|--|--|--|--|--|--|
| Récapitulatif de votre saisie                                                  |                                                                                               |                 |                                                      |  |  |  |  |  |  |
| Date                                                                           | Elément                                                                                       | Tarification    | Coūt                                                 |  |  |  |  |  |  |
| 12/07/2022                                                                     | RAPHAEL - 2022 ALSH VAC ETE - ELEM (CP au CM2) - 2022 ALSH VAC ETE - ELEM (CP au CM2)         | à l'unité       | 6.15€                                                |  |  |  |  |  |  |
| 13/07/2022                                                                     | RAPHAEL - 2022 ALSH VAC ETE - ELEM (CP au CM2) - 2022 ALSH VAC ETE - ELEM (CP au CM2)         | à l'unité       | 6.15€                                                |  |  |  |  |  |  |
| 15/07/2022                                                                     | RAPHAEL - 2022 ALSH VAC ETE - ELEM (CP au CM2) - 2022 ALSH VAC ETE - ELEM (CP au CM2)         | à l'unité       | 6.15€                                                |  |  |  |  |  |  |
| 18/07/2022                                                                     | RAPHAEL - 2022 ALSH VAC ETE - ELEM (CP au CM2) - 2022 ALSH VAC ETE - ELEM (CP au CM2)         | à l'unité 6.15€ |                                                      |  |  |  |  |  |  |
|                                                                                |                                                                                               | $\frown$        | Total de vos modifications à l'unité : <b>24.60€</b> |  |  |  |  |  |  |
|                                                                                |                                                                                               | TERMINER        |                                                      |  |  |  |  |  |  |

ACCUEIL DOSSIER INSCRIPTIONS PLANNING

UNE FOIS TOUTES CES ÉTAPES EFFECTUÉES VOTRE ENFANT EST ENREGISTRÉ EN ACCUEIL DE LOISIRS. Vous pouvez vérifier en actualisant la page, à la place des jours choisis il apparaitra le logo prédéfini à votre enfant.

Si vous avez plusieurs enfants recommencer l'opération du début en sélectionnant le prénom de votre second enfant.